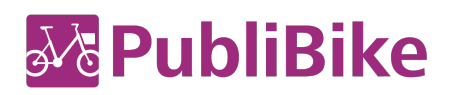

#### Armonizzazione rete PubliBike/Velospot

# Istruzioni passo-passo per scaricare e attivare la nuova app «PubliBike

## Velospot».

Importante: per la registrazione del tuo conto cliente su PubliBike-Velospot devi avere una carta di credito in corso di validità.

### Ho un abbonamento B-Quick:

- 1. Vai sull'App Store di Apple o su Google Play Store e scarica la nuova app «PubliBike «PubliBike Velospot».
- 2. Registrati come nuova/nuovo cliente. Puoi farlo direttamente nella nuova app: vai su *Conto>Registrarsi* oppure sul sito web ((URL)) cliccando su *Registrarsi*.
- 3. Scegli il conto B-Quick-Minute (nella nuova app il nome dell'abbonamento è cambiato: non è più B-Quick, adesso si chiama B-Quick-Minute).
- 4. Inserisci tuoi dati. Importante: utilizza lo stesso indirizzo email che avevi per il tuo vecchio conto cliente PubliBike.
- 5. Inserisci i dati della tua carta di credito e attiva il tuo nuovo conto.
- 6. Ecco fatto! Il tuo conto ora è attivo. Con la nuova app «PubliBike Velospot» puoi sbloccare sia le biciclette PubliBike che hanno un nuovo sistema di bloccaggio, sia tutte le biciclette Velospot.

### Ho un abbonamento B-Fit o Business-Bike

Vai sull'App Store di Apple o su Google Play Store e scarica la nuova app «PubliBike Velospot».

#### Attivazione con l'app

- 1. Clicca su conto sulla precedente App «PubliBike»
- 2. Se hai diritto a un aggiornamento gratuito appare il pulsante *Gratis PubliBike Velospot-Upgrade* cliccaci su.
- 3. Verrai trasferito automaticamente alla nuova app «PubliBike-Velospot». Clicca su: **Crea un conto cliente PubliBike Velospot.**
- 4. Clicca su Registrarsi
- 5. Inserisci i tuoi dati. Importante: utilizza lo stesso indirizzo email che avevi per il tuo vecchio conto PubliBike.
- 6. Inserisci i dati della tua carta di credito e attiva il tuo nuovo conto.
- Ecco fatto! Il tuo conto ora è attivo. Con la nuova app «PubliBike Velospot» puoi sbloccare sia le biciclette PubliBike che hanno un nuovo sistema di bloccaggio, sia tutte le biciclette di Velospot.

#### Attivazione sul sito web

- 1. Registrati sul ((URL)) tuo attuale conto cliente.
- 2. Se hai diritto a un aggiornamento gratuito appare il messaggio *Gratis PubliBike Velospot-Upgrade*.
- 3. Clicca su **Crea un conto cliente PubliBike** Velospot.
- 4. Inserisci i tuoi dati. Importante: utilizza lo stesso indirizzo email che avevi per il tuo vecchio conto PubliBike.
- 5. Inserisci i dati della tua carta di credito e attiva il tuo nuovo conto.
- 6. Ecco fatto! Il tuo conto ora è attivo. Con la nuova app «PubliBike Velospot» puoi sbloccare sia le bicliclette PubliBike che hanno un nuovo sistema di bloccaggio, sia tutte le biciclette di Velospot.